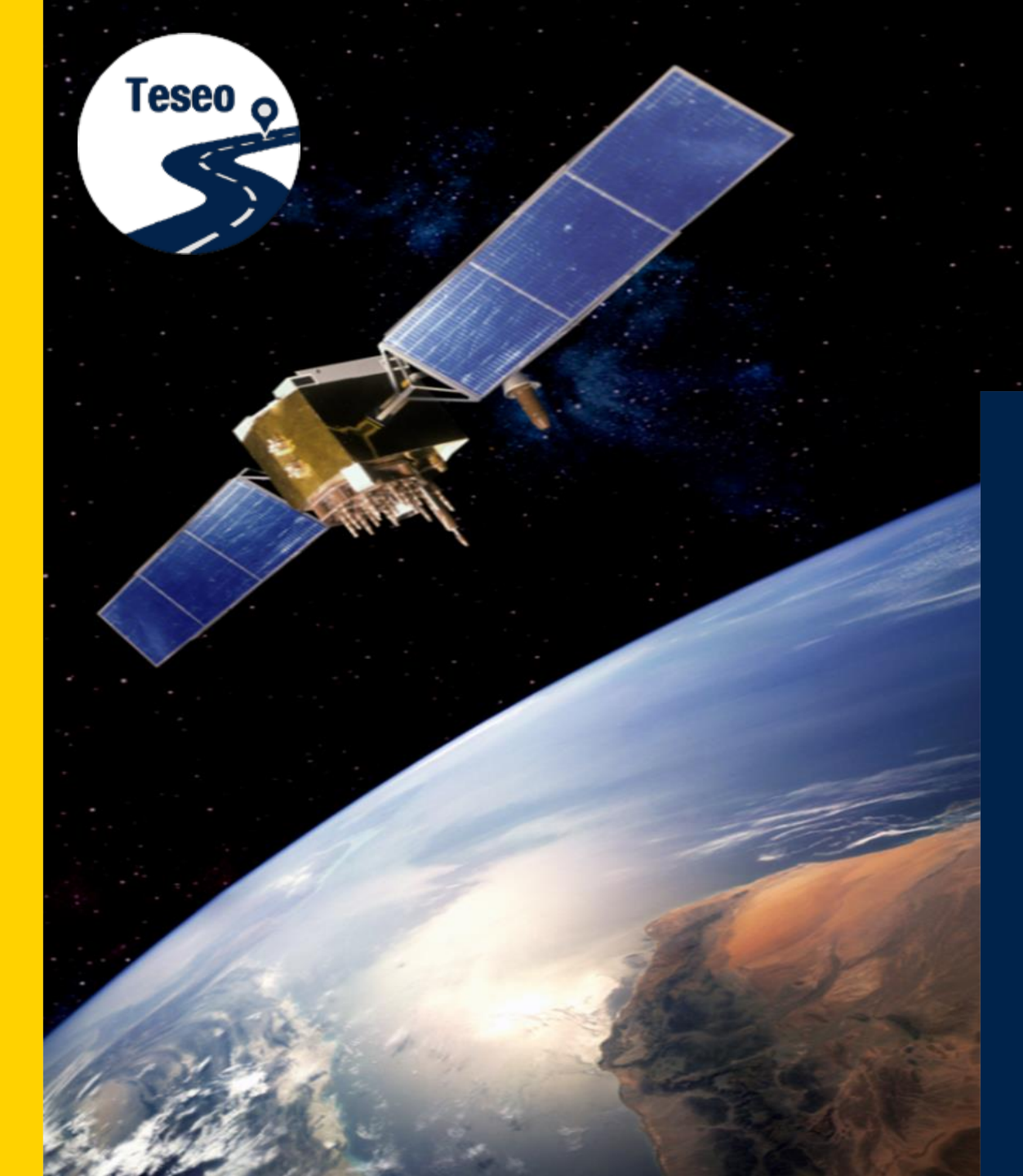

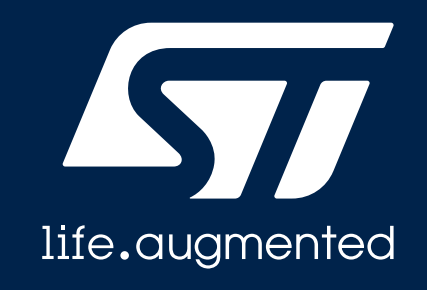

### EVB-T5DR Teseo V Dead-Reckoning evaluation board

**Quick Start Guide** 

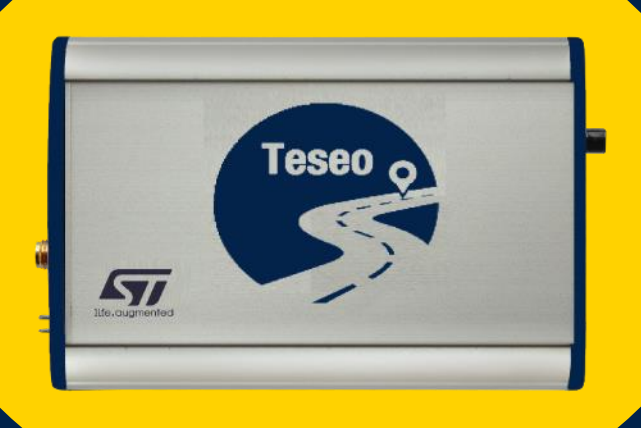

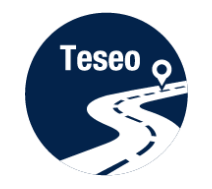

| 1 | Introduction to EVB-T5DR              |
|---|---------------------------------------|
| 2 | Connect and program EVB-T5DR          |
| 0 |                                       |
| 3 | Teseo-Suite configuration and startup |
| 4 | Documents & related resources         |

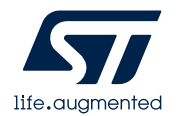

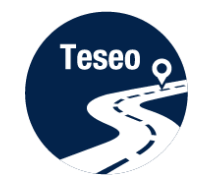

| 1 | Introduction to EVB-T5DR              |
|---|---------------------------------------|
| 2 | Connect and program EV/P TEDP         |
| 2 | Connect and program EVD-15DK          |
| 3 | Teseo-Suite configuration and startup |
|   |                                       |
| 4 | Documents & related resources         |

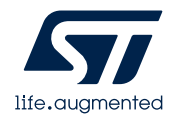

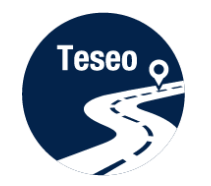

### Introduction to EVB-T5DR

 The EVB-T5DR evaluation board is a complete standalone evaluation platform for Teseo V STA8100GA dual-band multi-constellation GNSS receiver IC with Dead-Reckoning software or Autonomous PVT

 The Teseo V STA8100GA is an easy-to-use dual-band (L1 and L5) Global Navigation Satellite System (GNSS) positioning receiver IC working on multiple constellations (GPS, GLONASS, Beidou, Galileo, and QZSS)

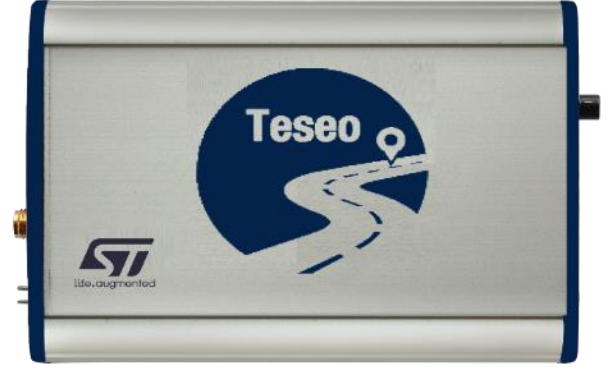

Top view

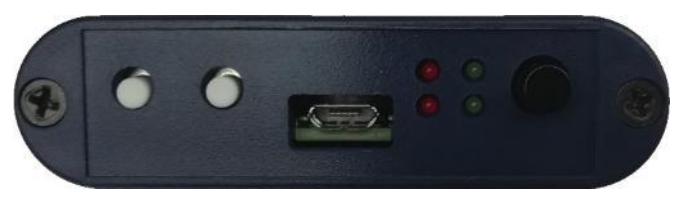

Front panel

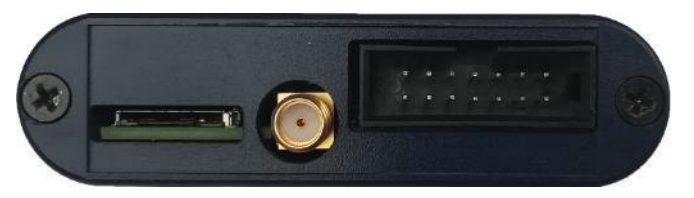

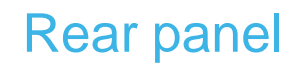

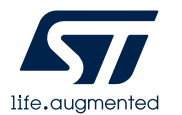

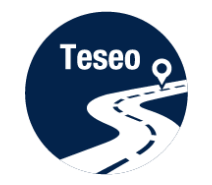

### EVB-T5DR – Front and Rear panels

#### Front panel

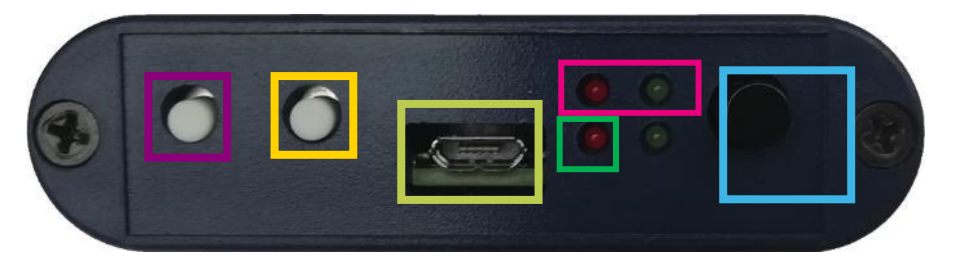

#### **Rear panel**

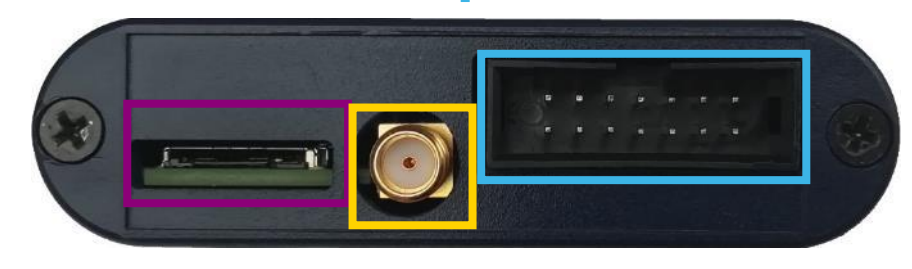

- Boot button
- Reset button
- USB/UART Connector
- PWR LEDs
- PPS LED

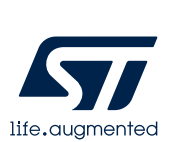

On/Off Switch button

- SD/MMC connector
  - SMA Antenna connector

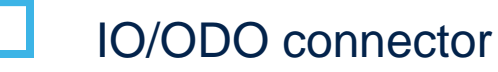

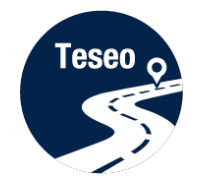

### I/O-ODO Connector signals

I/O ODO Connect is a 14-pin connector providing these signals:

| 1           | 3         | 5     | 7       | 9       | 11                  | 13  |
|-------------|-----------|-------|---------|---------|---------------------|-----|
| 12V_CAR_BAT | FWD       | INT-1 | I2C_SCD | PPS_OUT | FAULT_ANT_E<br>RROR | GND |
| 12V_CAR_BAT | WHELLTICK | INT-2 | I2C_SDA | E_OUT   | NC                  | GND |
| 2           | 4         | 6     | 8       | 10      | 12                  | 14  |

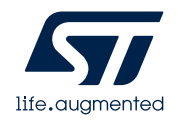

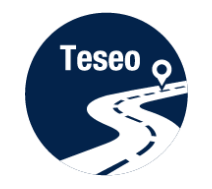

| 1 | Introduction to EVB-T5DR              |
|---|---------------------------------------|
|   |                                       |
| 2 | Connect and program EVB-T5DR          |
|   |                                       |
| 3 | Teseo-Suite configuration and startup |
|   |                                       |
| 4 | Documents & related resources         |

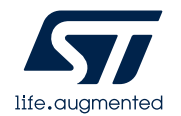

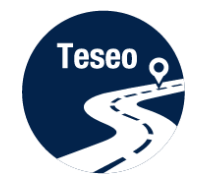

### Install Teseo-Suite and VCP driver

# The **Teseo-Suite** (version 6.3.x required) is a powerful PC Tool able to manage the EVB-T5DR evaluation board

## Download and install the Teseo-Suite from <u>www.st.com</u>

Download and install the Silab VCP Driver from <u>www.silabs.com</u>

| Products V Search                                                                                                    | Search                                                              | Contact Us English ~                                                                                                    |  |
|----------------------------------------------------------------------------------------------------|---------------------------------------------------------------------|----------------------------------------------------------------------------------------------------|--|
| utions 🤌 Tools & Software 🛛 🕮 About ST                                                                                                    | Sample & Buy                                                        | Support & Community 💄 Logi                                                                                                    |  |
| Iematics Software > TESEO-SUITE >                                                                                                    |                                                                     |                                                                                                    |  |
|                                                                                                    |                                                                     | 🔔 Save to MyST                                                                                                    |  |
| ol to manage, config<br>of Teseo GNSS fam                                                                                                    | gure and e<br>ily                                                   | evaluate the                                                                                                    |  |
|                                                                                                    |                                                                     |                                                                                                    |  |
| RESOURCES                                                                                                    | GE                                                                  | T SOFTWARE                                                                                                    |  |
| ST TESEC-SUITE is a powerful PC Tool able to manage all the capabilities of ST Teseo GNSS solution. It is able to manage more ST Teseo<br>GNSS solutions in parallel. |                                                                     |                                                                                                    |  |
| Teseo Suite is able to read, modify and save                                                                                                    | the configuration.                                                  |                                                                                                    |  |
| upported. NMEA message-list configurable p                                                                                                    | per port.                                                           |                                                                                                    |  |
|                                                                                                    |                                                                     |                                                                                                    |  |
|                                                                                                    |                                                                     |                                                                                                    |  |
|                                                                                                    | Products ✓       Search         tons       ✓       Tools & Software | Products ✓       Search       Search         tons       Tools & Software       (2)       About ST       Sample & Buy         lematics Software > TESEO-SUITE >       >       >       >         c) I to manage, configure and e       of Teseo GNSS family       >         lematics between > TESEO-SUITE >       >          c) I to manage, configure and e       of Teseo GNSS family          leade to manage all the capabilities of ST Teseo GNSS solution. It is          able to manage all the capabilities of ST Teseo GNSS solution. It is          Teseo Suite is able to read, modify and save the configuration.          upported. NMEA message-list configurable per port. |  |

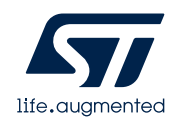

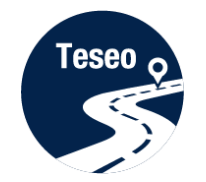

### Connect and start EVB-T5DR

- Connect the USB cable between your PC's USB and the EVB-T5DR UART port
- 2 Connect the GNSS Antenna to the SMA input connector
- 3 Press the Power-on button
- 4 Verify that the RED Power LED is ON

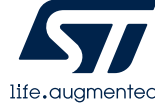

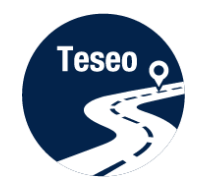

### Program the EVB-T5DR [1/2]

1 In the Teseo-Suite menu, select the **Tools** items

2 Select '**T5 X-Loader**'

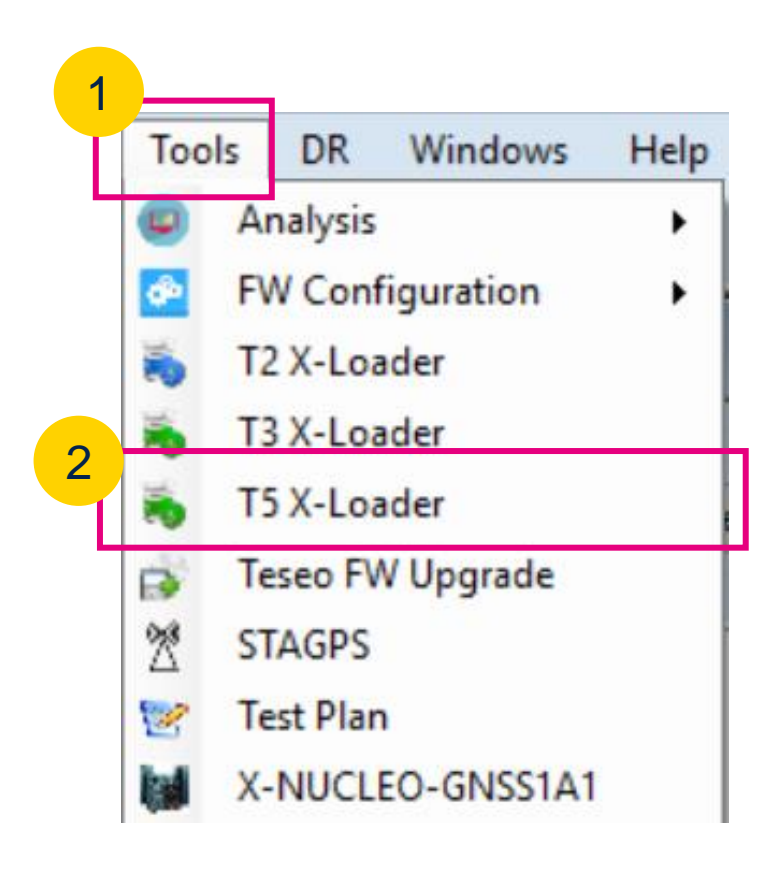

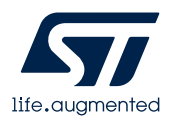

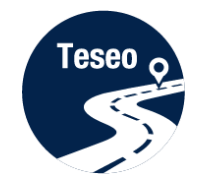

### Program the EVB-T5DR [2/2]

- 1 Configure the COM port and the baud rate
- 2 Select the T5 binary file (see next slide)
- 3 Enable and select the T5 patch file (see next slide)
- Press and maintain the 'BOOT' button on the EVB-T5DR
- 5 Press the 'RESET' button on the EVB-T5DR
- 6 Press Start

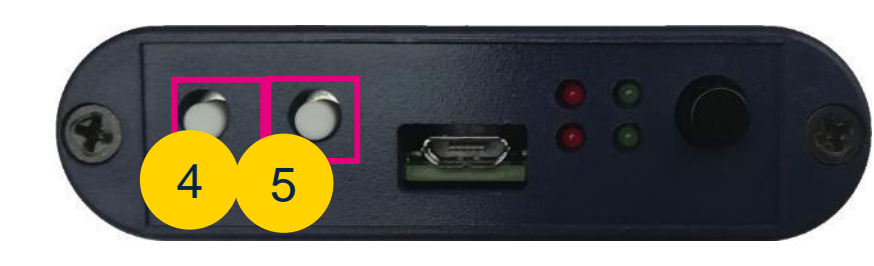

| 🖳 STA8100/STA9100 loader                                                                           |  |  |  |
|----------------------------------------------------------------------------------------------------|--|--|--|
| Loader Expert Debug                                                                                |  |  |  |
| Port Settings   Port   COM3   Baud rate   115200      Memory   RAM   SQI   NOR                     |  |  |  |
| Patch Settings  C:\Users\virlinzi\OneDrive - STMicroelectronics\Documents\STA8100_DF Firmware\STA8 |  |  |  |
| Firmware Binary C:\TEMP\STA8100_BA_5_8_13_RC_BOOT.bin                                              |  |  |  |
| Status                                                                                             |  |  |  |

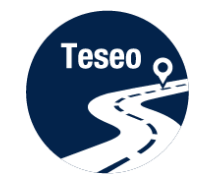

#### Firmware based on usage case

Two different firmware is available for the EVB-T5DR (STA8100GA) :

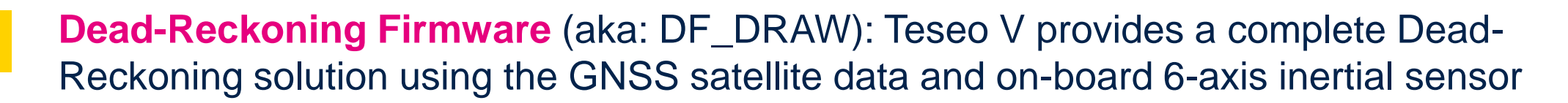

**Autonomous PVT** (aka: DF\_PVT): Teseo V provides a complete dual-band L1&L5 autonomous Position, Velocity and Time (PVT).

Teseo V firmware is widely configurable.

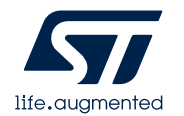

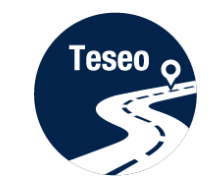

### Firmware and patch naming convention

#### **Firmware naming convention:**

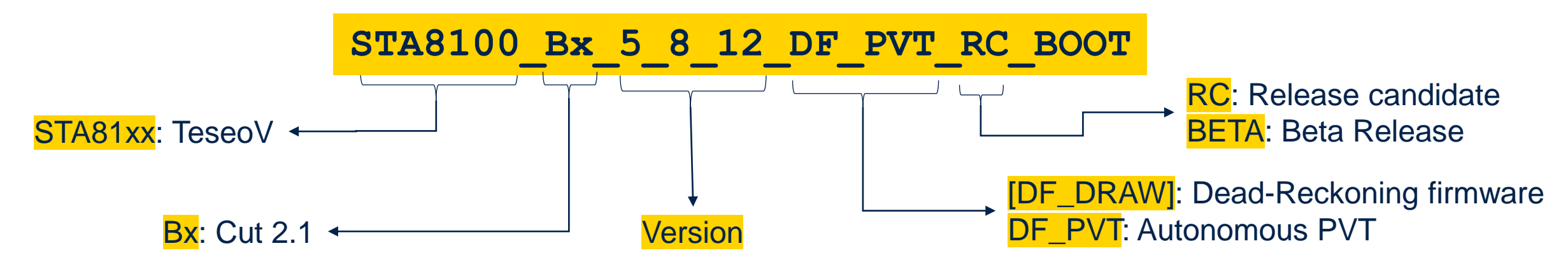

#### Patch name convention:

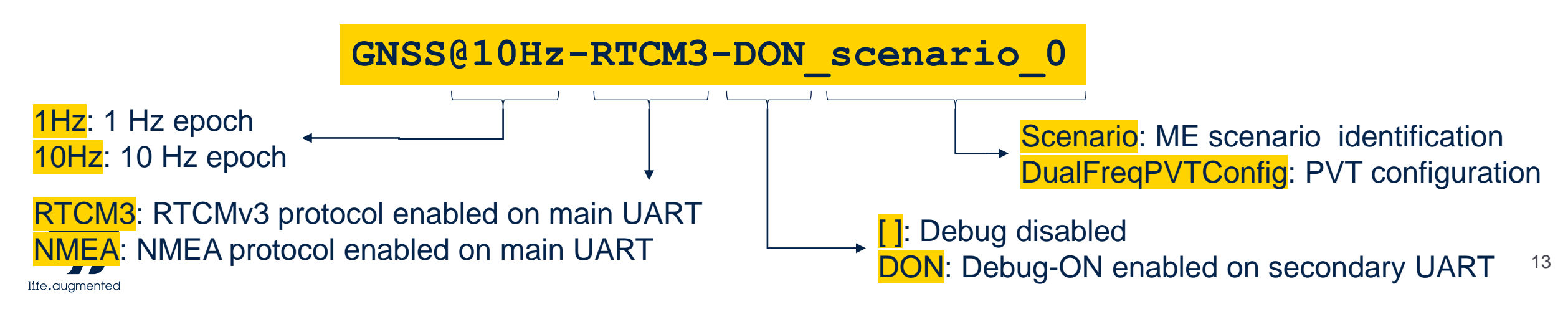

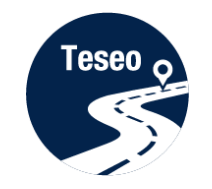

| 1 | Introduction to EVB-T5DR              |
|---|---------------------------------------|
|   |                                       |
| 2 | Connect and program EVB-T5DR          |
|   |                                       |
| 3 | Teseo-Suite configuration and startup |
|   |                                       |
| 4 | Documents & related resources         |

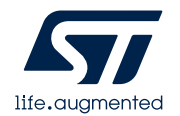

#### **Teseo Suite - Start**

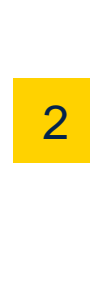

1

Teseo g

During the application start-up, the **Configuration Session** panel is displayed

2 Click the '**Add Device**' button to add a new entry

| 🛃 Teseo-Suite                                                                                         |  |
|----------------------------------------------------------------------------------------------------|--|
| File View Map Tools DR Windows Help                                                                   |  |
| 📝 🔍 🛃 🍕 🕿 💲 🔛 🔕 🐚 🖻 🖪 📖 📾 📾 🔤 🛒 📘 🛯 👯 🧖 📚 😂 🚱                                                         |  |
|                                                                                                    |  |
| Configuration Session                                                                                 |  |
| Action Session Name                                                                                   |  |
|                                                                                                    |  |
|                                                                                                    |  |
|                                                                                                    |  |
| GPS Device name Connect Record Record Connect Protocol Control Port Debug Port Delete device Settings |  |
|                                                                                                    |  |
|                                                                                                    |  |
|                                                                                                    |  |
|                                                                                                    |  |
|                                                                                                    |  |
|                                                                                                    |  |
|                                                                                                    |  |
|                                                                                                    |  |
| Select all Scorect all                                                                                |  |
|                                                                                                    |  |
|                                                                                                    |  |
|                                                                                                    |  |
|                                                                                                    |  |
|                                                                                                    |  |
|                                                                                                    |  |
|                                                                                                    |  |
|                                                                                                    |  |
|                                                                                                    |  |
|                                                                                                    |  |
|                                                                                                    |  |
|                                                                                                    |  |

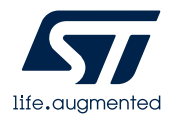

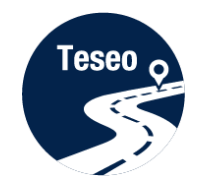

### Teseo Suite – Configuration device

- 1 Set the Hardware type: **STA8100GA**
- 2 Enable Add Control Port
- 3 Set the Protocol: **NMEA 4.1**
- 4 Set the Port Name: according to the discovered on the PC and Configure the port as following table:

| Baud rate  | Data<br>bits | Stop<br>Bits | Parity | Handshake |
|------------|--------------|--------------|--------|-----------|
| 460800 bps | 8 Bits       | 1 Bit        | None   | None      |

<sup>5</sup> Click the Ok button

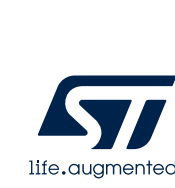

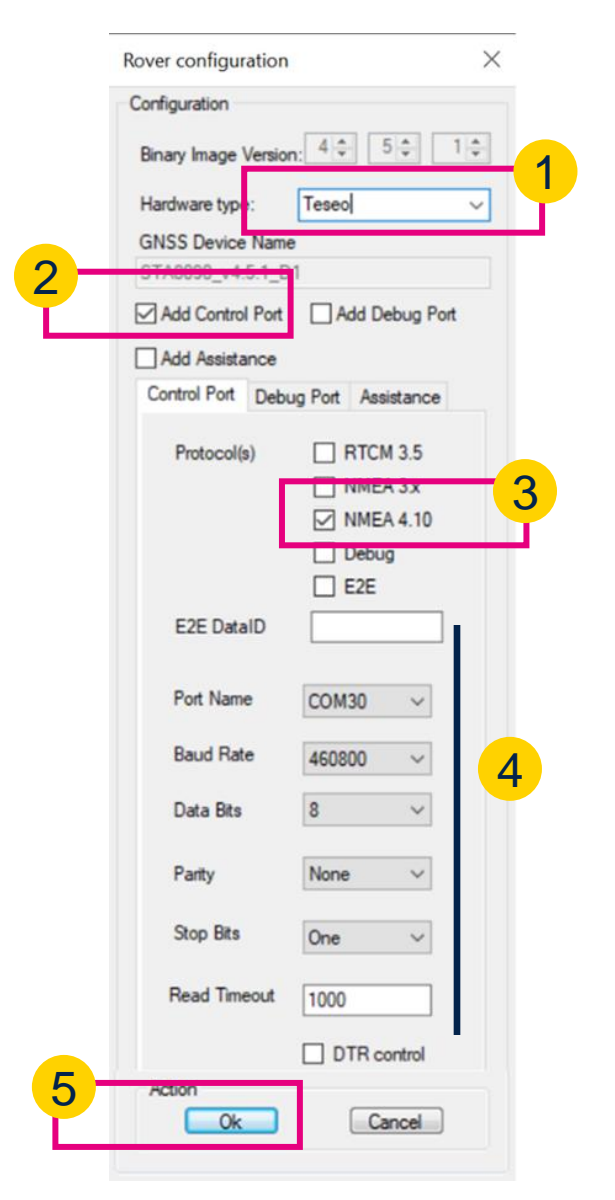

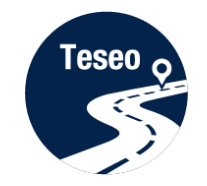

#### Teseo Suite – Connect the device

- 1 In the **Configuration Session** panel, a new entry (row) is displayed
- 2 Enable **Connect Ctrl port**
- <sup>3</sup> Click the **Connect** button

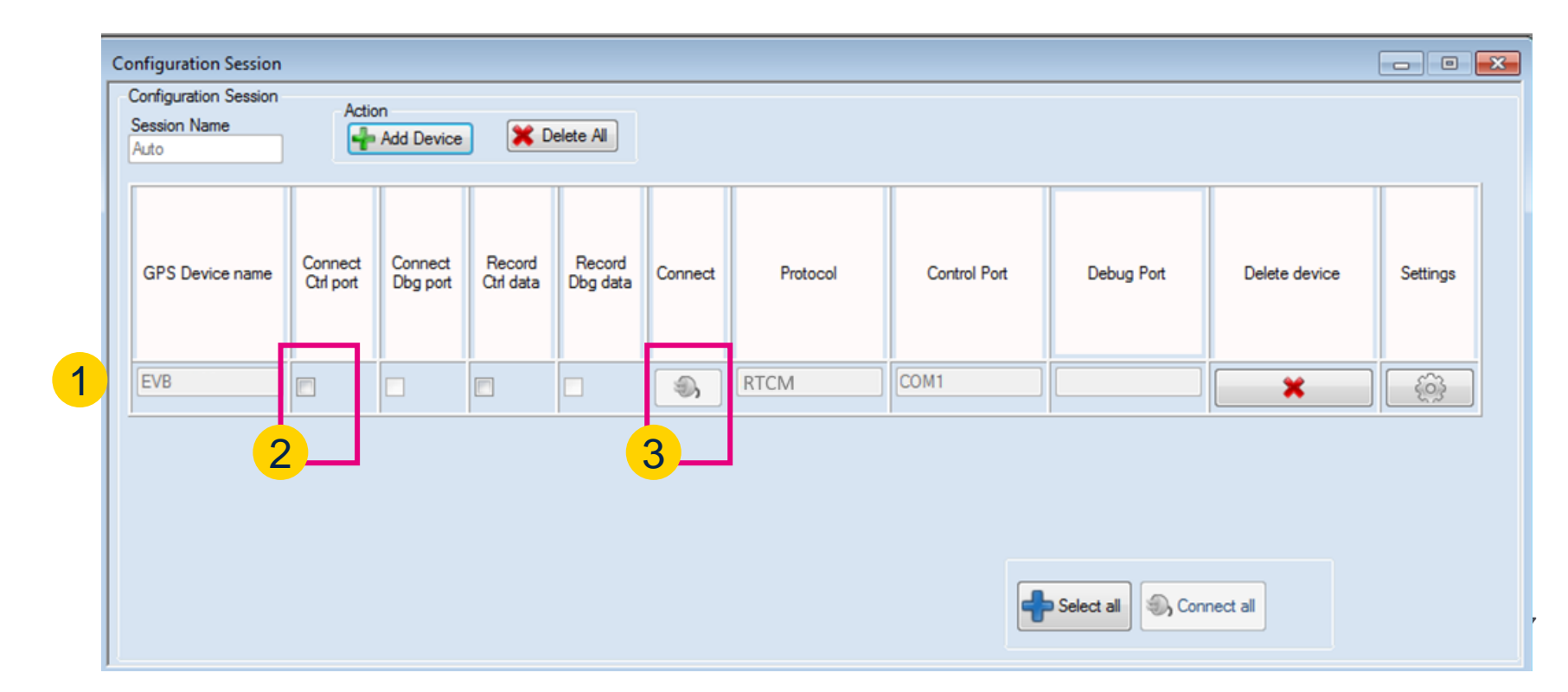

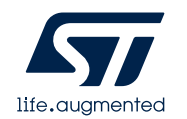

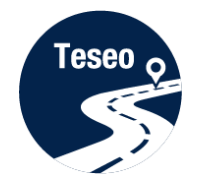

### Teseo Suite – Device working

- In the summary panel, the GNSS EVB-T5DR state is reported
- 2 Click on the NMEA output window to inspect the NMEA stream

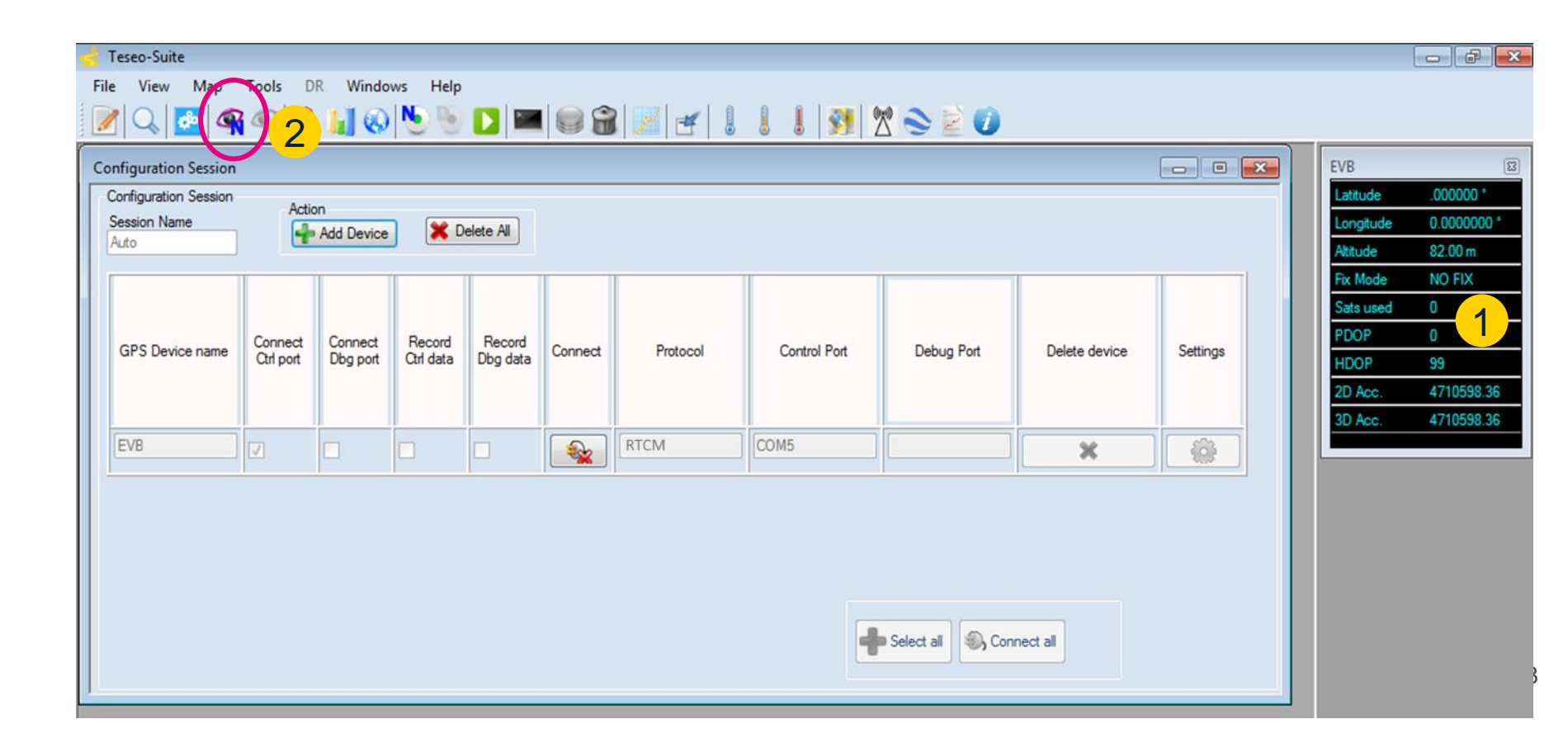

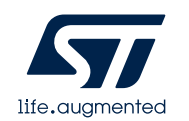

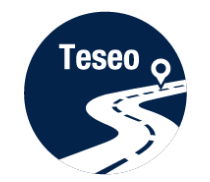

#### Teseo-Suite – Inspect device

#### <sup>1</sup> The NMEA Decoding panel is shown

<sup>2</sup> The NMEA Stream can be seen and inspected

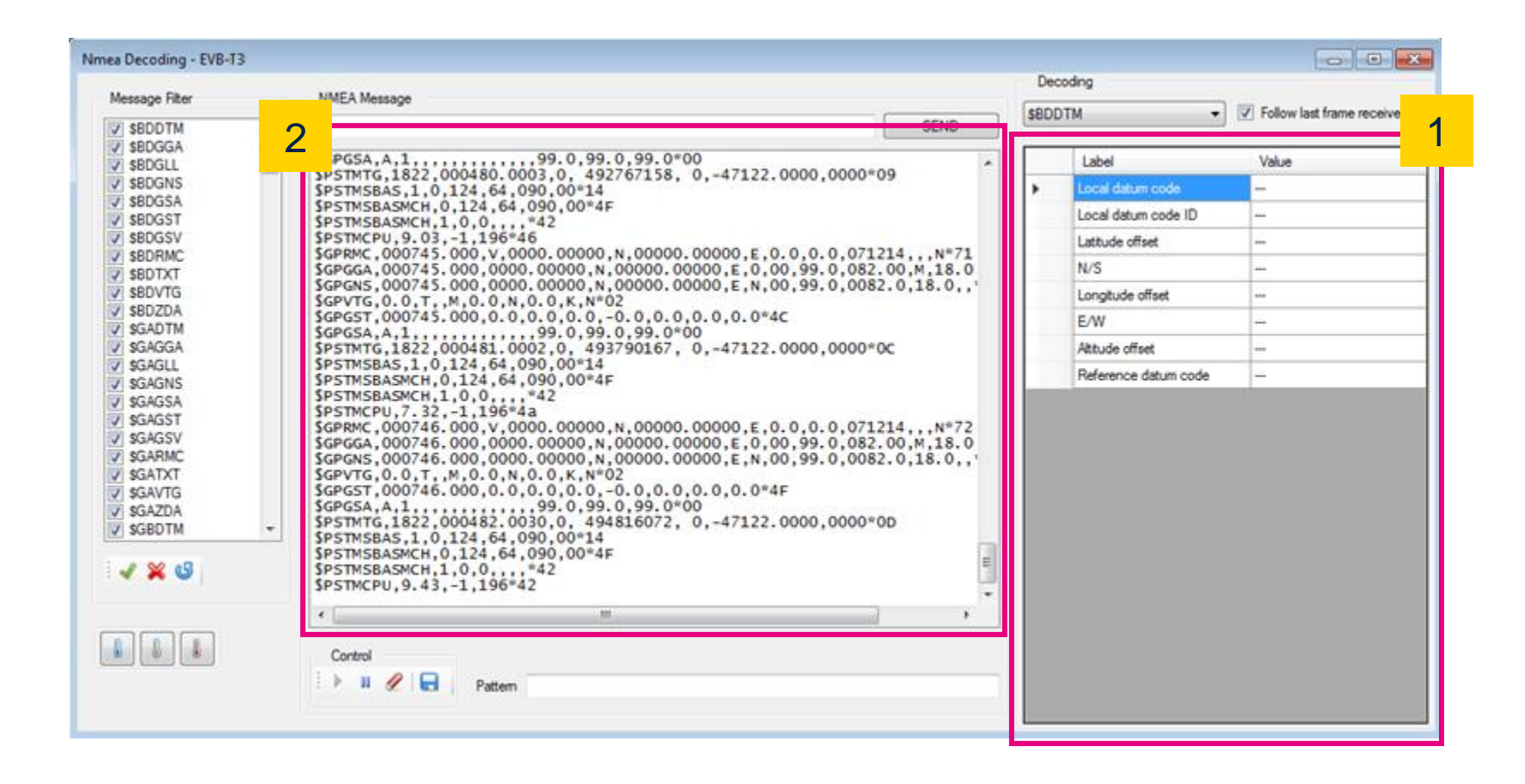

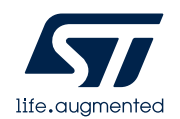

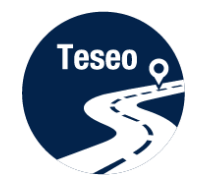

#### Teseo Suite – Extra features

- Click Help menu to access the User Manual
- 2 The User Manual gives a complete description

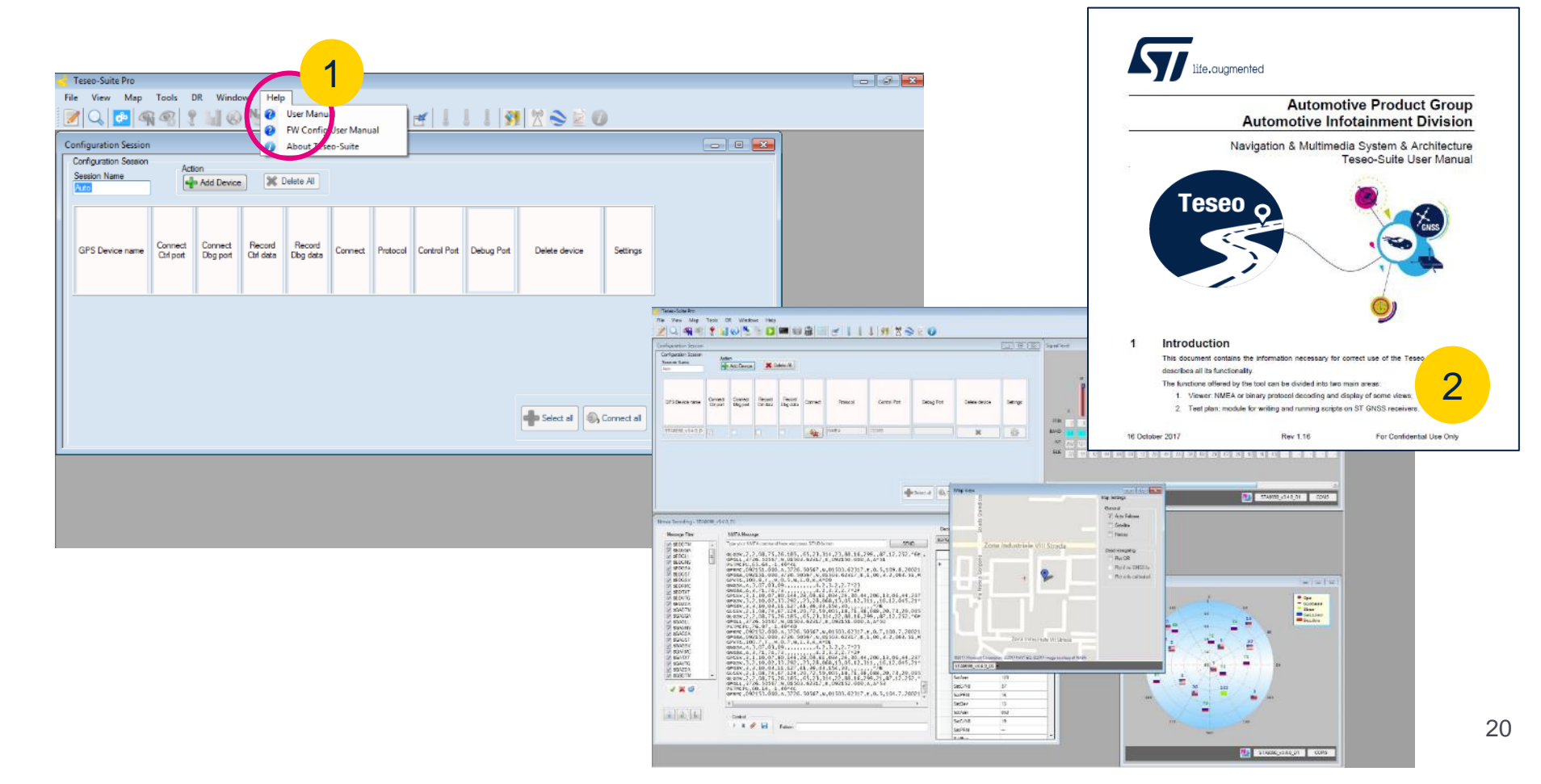

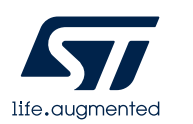

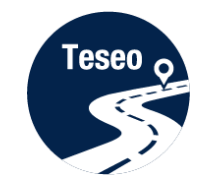

### Enjoy the EVB-T5DR

Now you can enjoy the EVB-T5DR and explore all features of our STA8100GA Teseo V Multi frequency GNSS receiver with the Teseo-Suite

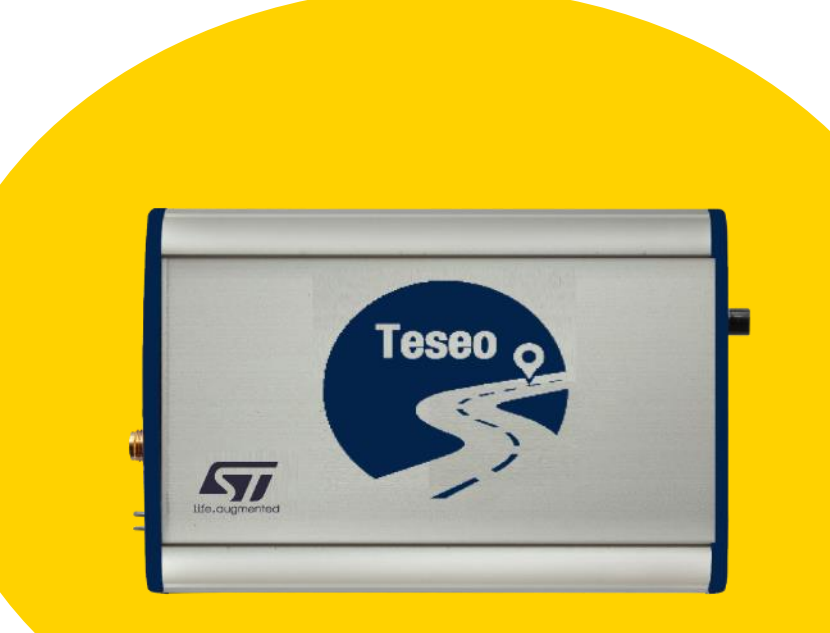

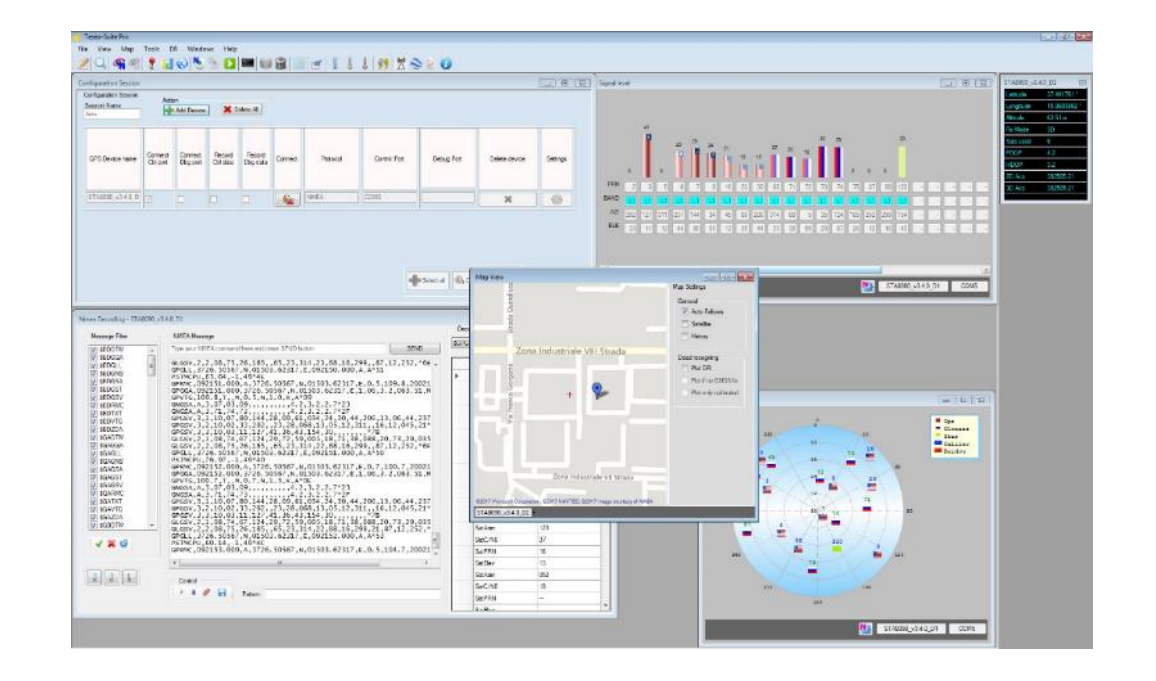

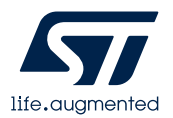

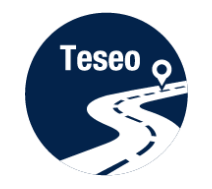

| 1 | Introduction to EVB-T5DR              |
|---|---------------------------------------|
|   |                                       |
| 2 | Connect and program EVB-T5DR          |
|   |                                       |
| 3 | Teseo-Suite configuration and startup |
|   |                                       |
| 4 | Documents & related resources         |

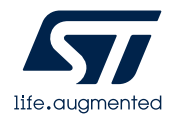

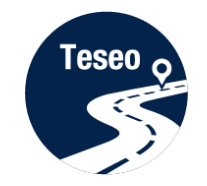

### Join us in the ST GNSS community

#### Get involved in the

#### **ST GNSS community**

#### Share ideas

#### Ask questions

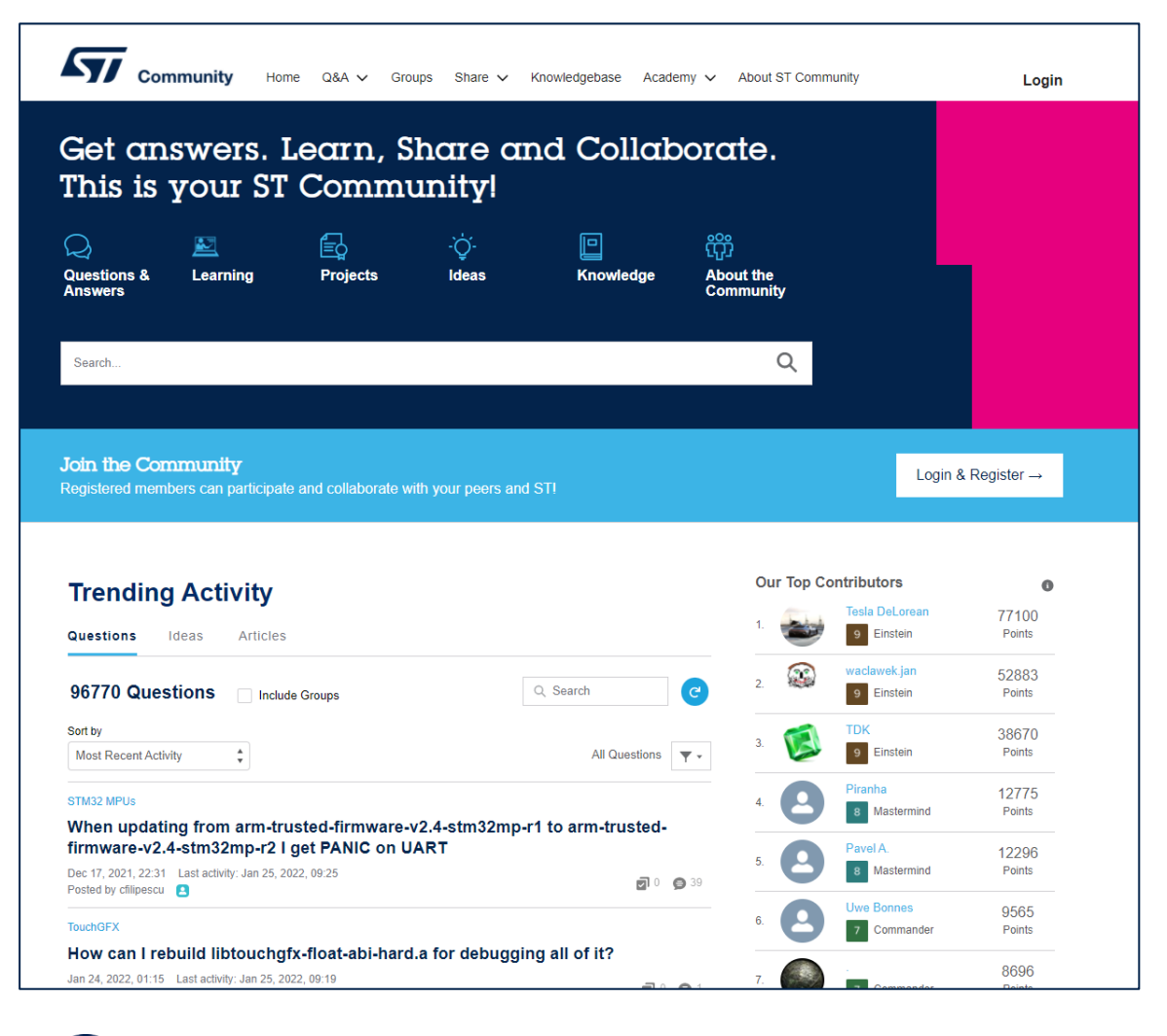

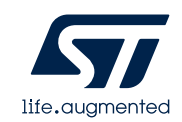

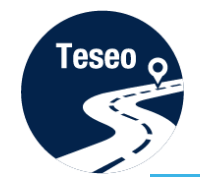

### **Documents & related resources**

#### All documents are available on:

#### STA8100GA: Webpage

Datasheet

#### EVB-T5DR: Webpage

- Datasheet
- User Manual
- Quick Start Guide

#### Teseo Suite: Webpage

- Datasheet
- Install program

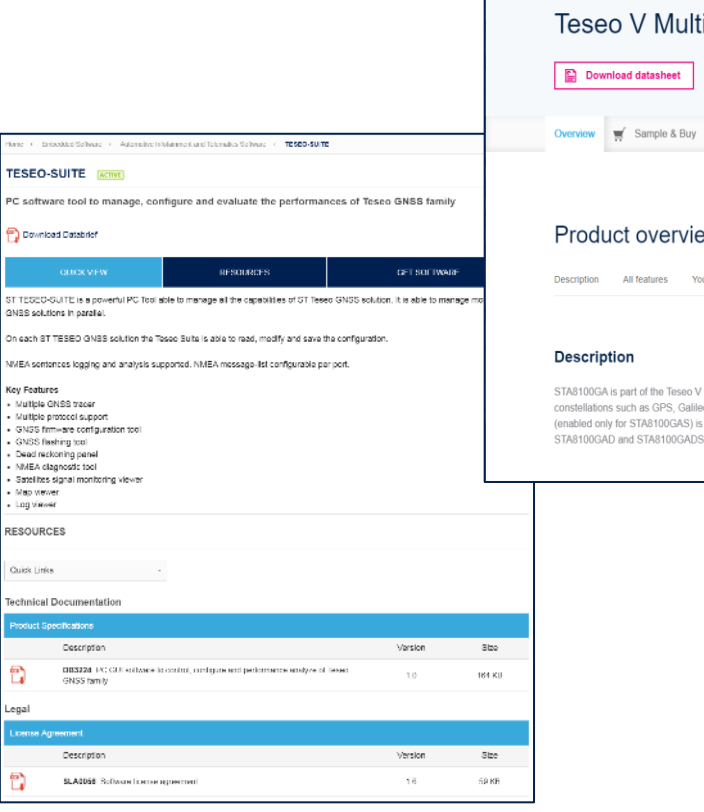

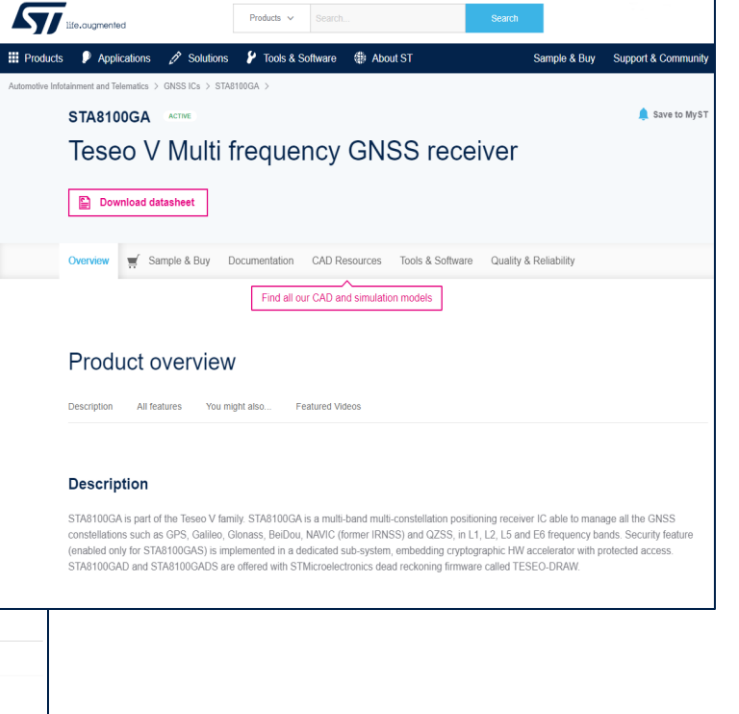

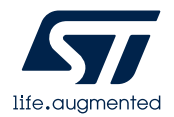

# Our technology starts with You

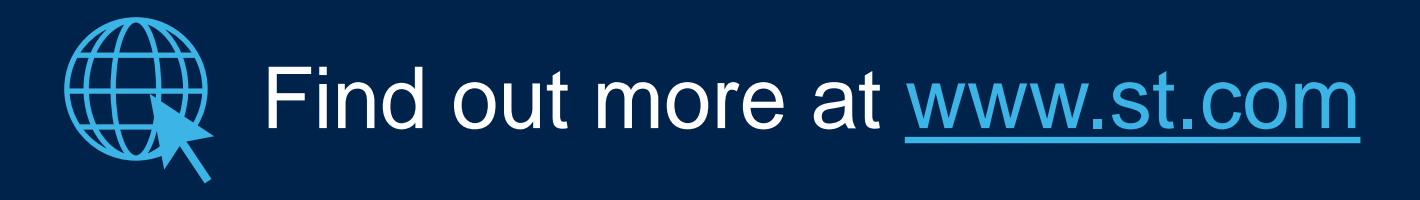

© STMicroelectronics - All rights reserved. ST logo is a trademark or a registered trademark of STMicroelectronics International NV or its affiliates in the EU and/or other countries. For additional information about ST trademarks, please refer to <u>www.st.com/trademarks</u>. All other product or service names are the property of their respective owners.

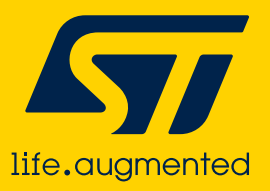